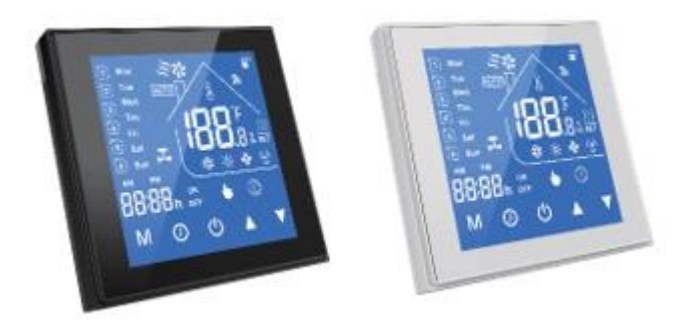

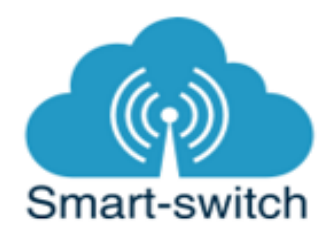

## Termostat řady HC-T010-EWF

### Úvod:

Přečtěte si tuto uživatelskou příručku, kde najdete podrobné pokyny k instalaci a provozu termostatu. Zajistěte, aby váš termostat nainstalovala kvalifikovaná osoba. Řada HC-T010-WIFI byla vyvinuta pro řízení elektrických systémů podlahového vytápění, ohřevu vody nebo vodních/plynových kotlů.

#### Obsah balení:

| Termostat                                      | 1 ks |
|------------------------------------------------|------|
| Návod EN (CZ návod umístěn na webu u produktu) |      |
| Certifikát kontroly                            | 1 ks |
| Instalační šrouby                              | 2 ks |
| Podlahový senzor (u varianty GB)               | 1 ks |

#### Přehled hlavních výhod:

- Snadná obsluha
- Moderní design
- Dotykový displej s podsvícením snadno čitelný i ve tmě
- Volitelně černý a bílý rámeček
- Připojení na Wi-Fi
- Přesnost 0,5 ° C udržuje teplotu na úrovni, kterou jste nastavili.
- Datová paměť při vypnutém napájení.
- Programovatelná období
- Vytvoření skupin termostatů pro centralizované řízení
- Integrováno s Amazon Echo, Google Home, IFTTT.
- synchronizace vašeho časového pásma a jazyka.
- Podpora chytrých scén

#### Technické parametry:

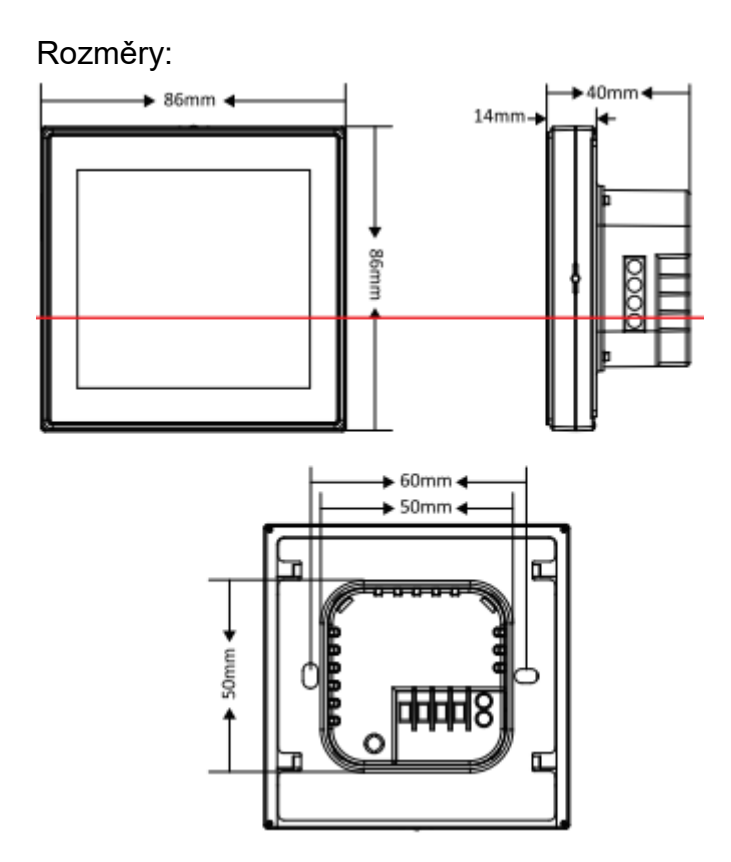

Napájení: 95 "240V AC, 50 - 60HZ Aktuální zátěž: 5A (ohřev vody / vodní kotel / plynový kotel), 16A (elektrický ohřev) Senzor: NTC Přesnost: +0,5 ° C nebo +1 ° F Nastavení teplotního rozsahu: 5 až 35 ° C Zobrazovaný teplotní rozsah: 5 až 99 ° C Provozní teplota: 0 "45 ° C Provozní vlhkost: 5 - 95% RH (bez kondenzace) Skladovací teplota: -5-45 ° C Spotřeba energie: <1,5 W Chyba časování: <1% Materiál pláště: PC + ABS (zpomalující hoření) Třída ochrany: IP 20 Tlačítka: Dotyková tlačítka kapacitní displej

#### Schéma zapojení:

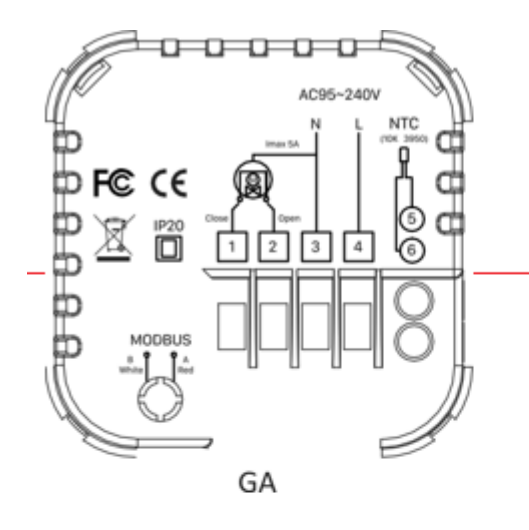

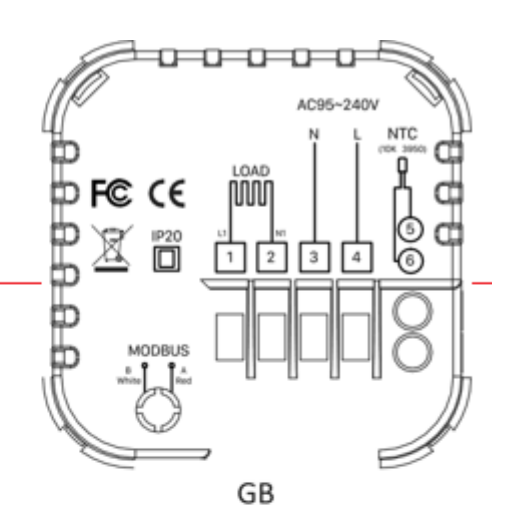

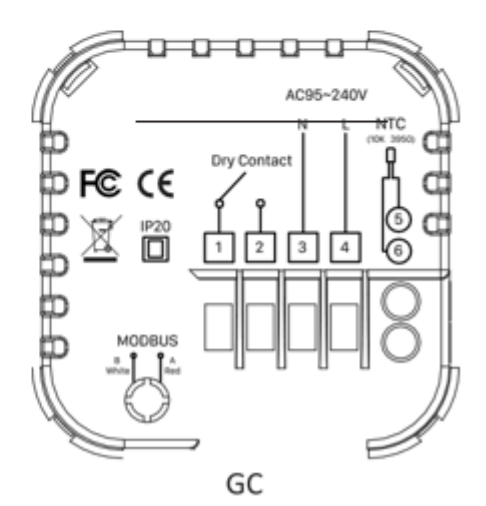

Note GA is for water heating; GB is for electric heating;

GC is for water/gas boiler; NTC and Modbus is optional.

#### Co je na displeji:

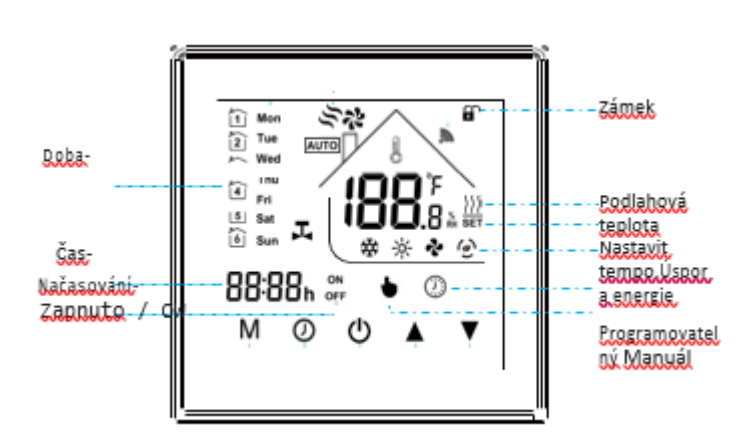

#### Stažení aplikace eWeLink a spárování zařízení:

Aplikaci vyhledejte v Google Play (Android) /Apple Store (iOS). Poté se registrujte pomocí emailové adresy. Aplikaci je po instalaci možno přepnout do češtiny. Aplikaci je možné si stáhnout přes následující QR kód (pro Android i iOS):

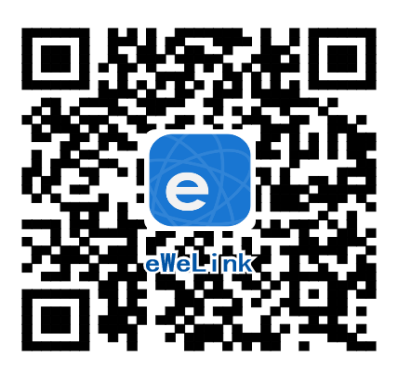

Pro úspěšné přidání chytrého zařízení do aplikace eWeLink musí být splněny následující podmínky:

A) Váš mobilní telefon je připojen k wifi síti o frekvenci 2,4GHz. V případě, že jste připojeni k jiné síti (5Ghz, 3G, LTE,...) spárování nebude možné. Po spárování je telefon možno vrátit na libovolnou síť. V průběhu párování chytrého zařízení musí být mobilní telefon připojen na jediný zdroj internetu, a to 2,4GHz wifi.

1) Některé novější typy mobilních telefonů samy přepínají mezi frekvencí 2,4GHz a 5GHz wifi. Při párovacím procesu chytrého zařízení je to zásadní překážka. Pokud je možnost (v nastavení telefonu) vypnout pro chvíli párování frekvenci 5GHz, vypněte ji. U některých telefonů tato možnost není. Vzhledem k tomu, že na 2,4GHz wifi telefon musí být připojen pouze při párování, ale poté při používání funguje i na 5Ghz, je řešení následující: Na jiném (ideálně starším, ty funkci přepínání mezi sítěmi neměly) telefonu nainstalujte eWeLink, přihlaste se pod svým jménem a heslem a spárujte zařízení na tomto telefonu. Poté se odhlaste z eWelink účtu v tomto telefonu a přihlaste se opět stejným jménem a heslem na svém běžném telefonu. Chytré zařízení v aplikaci již uvidíte připárované (páruje se k Vašemu eWeLink účtu, ne k telefonu).

2) Některé typy mobilních telefonů přepínají mezi sítí GSM a wifi. Nepřipojují se primárně k wifi, pokud je dostupná. V tomto případě vypněte po čas párování mobilní data. Po úspěšném připárování mobilní data opět zapněte.

B) Chytré zařízení se fyzicky nachází v blízkosti Vašeho telefonu (cca do 1 metru).
Po úspěšném spárování bude samozřejmě možné Chytré zařízení ovládat na dálku odkudkoli.

C) Váš router podporuje MAC adresu.

Spusťte aplikaci eWeLink a tapněte na obrazovce dole uprostřed na tlačítko "+" neboli "Přidat zařízení". V aplikaci lze nyní vybrat metodu párování, defaultně je přednastaven "Rychlý režim párování". Nyní je potřeba uvést termostat do párovacího režimu:

# Stiskněte na termostatu tlačítko v pravém spodním rohu po dobu asi 5–7s, dokud se celý displej termostatu nerozbliká. Nyní je termostat v párovacím režimu.

Poté tapněte v aplikaci na "Další". Nyní zadejte jméno a heslo vaší domácí wifi sítě, ke které se bude chytré zařízení připojovat, tapněte na "Další" a čekejte, až se zařízení spáruje s mobilním telefonem. Toto může trvat až 3 minuty. V případě neúspěchu celý proces zopakujte ještě minimálně jednou až dvakrát.

Termostat v aplikaci pojmenujte dle potřeby.

Po prvním připojení může trvat až několik minut, než se zařízení správně připojí k síti. Do té doby bude v aplikaci eWeLink indikováno jako "Offline". Po správném spárování se zařízení objeví v aplikaci eWeLink v seznamu zařízení a nyní je možné jej ovládat. Pokud jste jej nepřejmenovali, zobrazuje se v seznamu jako Moje zařízení.

Pokud párování selže, nabídne Vám aplikace dvě možnosti:

- 1. Přečtěte si FAQ časté otázky doporučujeme!
- 2. Zkuste kompatibilní režim párování

#### Programování termostatu:

Po úspěšném připojení se v aplikaci objeví obrazovka nastavení termostatu, jak je znázorněno na následujícím obrázku. Můžete provést příslušná nastavení podle svých potřeb.

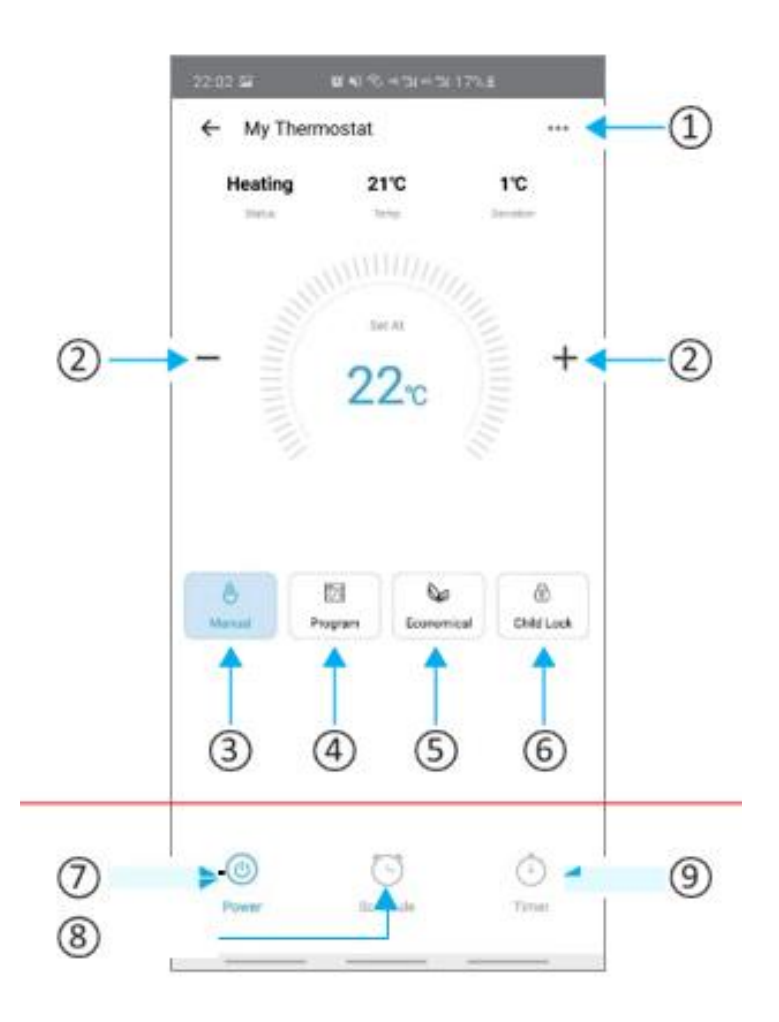

- 1. Nastavení
- 2. Zvýšení teploty/snížení teploty
- 3. Ruční ovládání
- 4. Nastavení týdenního programu
- 5. Úsporný režim (termostat bude držet 20 stupňů a teploty nepůjde měnit)
- 6. Zámek termostatu (dotykový display bude uzamčen a nebude reagovat)
- 7. Zapnutí/vypnutí zařízení
- 8. Plánování zapnutí/vypnutí
- 9. Odpočet, zařízení po určitém čase vypne.

#### Ovládání termostatu:

- 1. tlačítko Power On/Off = zapnutí / vypnutí.
- Přepínání režimů mezi "ruční / programovatelný / ECO": Tapněte v levé dolní části displeje na "M".

V manuálním režimu se zobrazí ve spodní části obrazovky písmeno "i".

V programovatelném režimu se zobrazí ve spodní části obrazovky písmeno "Q".

V režimu ECO se zobrazí na pravé straně displeje symbol "^".

3. Nastavení teploty:

V režimech ECO a programovatelný nemohou být teplota a čas upravovány. Pokud chcete tyto hodnoty měnit, přejděte do manuálního režimu.

V manuálním režimu stiskněte tlačítko "" a tlačítkem "y" nastavte požadovanou teplotu.

4. Nastavení času:

Stisknutím ikony "@" nastavíte minuty, hodiny a dny v týdnu a dalším stisknutím tlačítka "@" akci potvrdíte a opustíte nabídku.

5. Uzamčení termostatu:

Stiskněte a podržte " A " a " 'G' po dobru 5 sekund na zamknutí / odemknutí termostatu.

6. Úpravy/nastavení programových plánů

Je-li termostat připojen přes Wi-Fi, automaticky přijme programový plán vytvořený prostřednictvím aplikace eWeLink. Chcete-li nastavit programové plány prostřednictvím termostatu (ne prostřednictvím aplikace eWeLink ve Vašem mobilním zařízení), proveďte následující pokyny:

Stisknutím tlačítka "M" přepnete termostat do manuálního režimu. Po vstupu do manuálního režimu se zobrazí ikona "/".

Nyní stiskněte třikrát tlačítko "" pro vstup do nastavení programování od pondělí do neděle (na obrazovce se zobrazí "Po", "Út", "St", "Čt", "Pá", "So", "Ne"), stiskněte "A" a "/" pro výběr data, které chcete naprogramovat. Stisknutím "" zadejte datum pro nastavení a pomocí "1" a "" "upravte každou hodnotu a poté stiskněte " " pro přepnutí mezi obdobím, časem a teplotou.

Po dokončení výše uvedených nastavení stiskněte "" pro opuštění programovacího režimu.

Poznámka: Nastavení programového plánu pomocí termostatu je možné pouze tehdy, pokud mezi termostatem a chytrým telefonem není připojení Wi-Fi.

Výchozí nastavení týdenního teplotního harmonogramu:

| Daha     | Pracovní dny (pondělí<br>až pátek) |         | víkend<br>(Sobota až neděle) |         |
|----------|------------------------------------|---------|------------------------------|---------|
| Dopa     | Čas                                | Teplota | Čas                          | Teplota |
| Období 1 | 06:00                              | 20 ° C  | 06:00                        | 20 ° C  |
| Období 2 | 08:00                              | 15 ° C  | 08:00                        | 20 ° C  |
| Období 3 | 11:30                              | 15 ° C  | 11:30                        | 20 ° C  |
| Období 4 | 13:30                              | 15 ° C  | 13:30                        | 20 ° C  |
| Období 5 | 17:00                              | 22 ° C  | 17:00                        | 20 ° C  |
| Období 6 | 22:00                              | 15 ° C  | 22:00                        | 15 ° C  |

7. Kontrola teploty podlahového senzoru:

Stiskněte a podržte šipku "E" Po dobu 5 sekund pro zobrazení čidla venkovní teploty.

8. Nastavení pokročilých funkcí:

Vypněte termostat, stiskněte současně tlačítko "M" a tlačítko "" po dobru 5 sekund pro vstup do pokročilého nastavení funkcí. Stiskněte "Tlačítko M " pro výběr funkce, stiskněte tlačítka " / " a tlačítka "" pro nastavení jednotlivých funkcí.

Všechna nastavení se projeví automaticky po restartování termostatu

#### Vymazání zařízení z telefonu

Pokud je zařízení spárováno s aplikací v mobilním telefonu, nelze jej dále párovat s jiným telefonem. Pokud se chystáte zařízení předat do užívání jinému uživateli (např. prodat), je nutné jej nejprve vymazat z Vaší aplikace.

V případě reklamace nebo vracení zařízení je bezpodmínečně nutné jej před odesláním vymazat z aplikace. V opačném případě nelze reklamaci nebo vrácení akceptovat.

#### Záruka

Výrobek byl při výrobě pečlivě testován. Pokud se i přesto stane, že výrobek vykazuje poruchu, kontaktujte nás. Záruka je 24 měsíců od zakoupení.

Prodejce ani výrobce nenese odpovědnost za poruchy způsobené nevhodným použitím či vzniklé hrubým zacházením s výrobkem. Na takto vzniklé závady se nevztahuje záruka.

#### Informace o likvidaci elektronických přístrojů

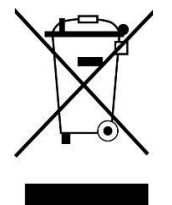

Symbol elektroodpadu. Nepoužitelný elektrovýrobek nesmí být dle směrnice 2012/19 EU vyhozen do směsného odpadu, ale musí být odevzdaný na příslušných místech k ekologické likvidaci. Další podrobnosti si lze vyžádat od místního úřadu nebo nejbližšího sběrného místa.